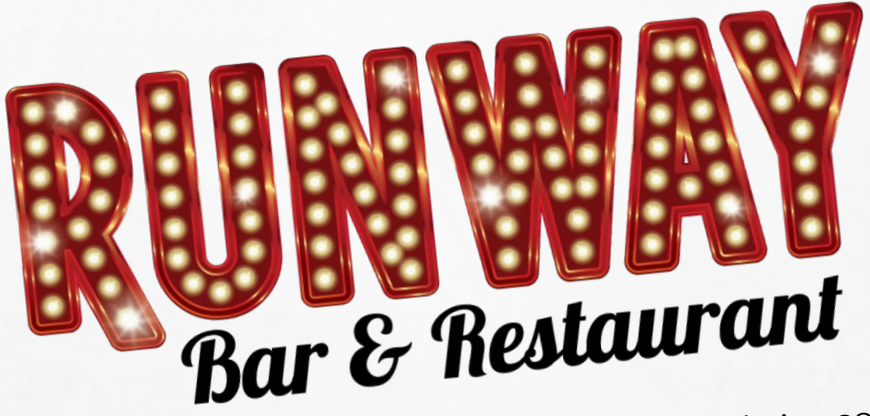

Runway Bar & Restaurant currently uses Eventbrite.com for show ticket sales. This guide will walk you through the ticket buying process, (as of 7/6/2022).

This guide uses Eventbrite's computer desktop version using the Safari Smart Phone browsers may appear slightly different. Additionally, there is an browser.

Eventbrite App available from the App store. Thank you for your interest in our ticketed events!

The Runway Flight Crew

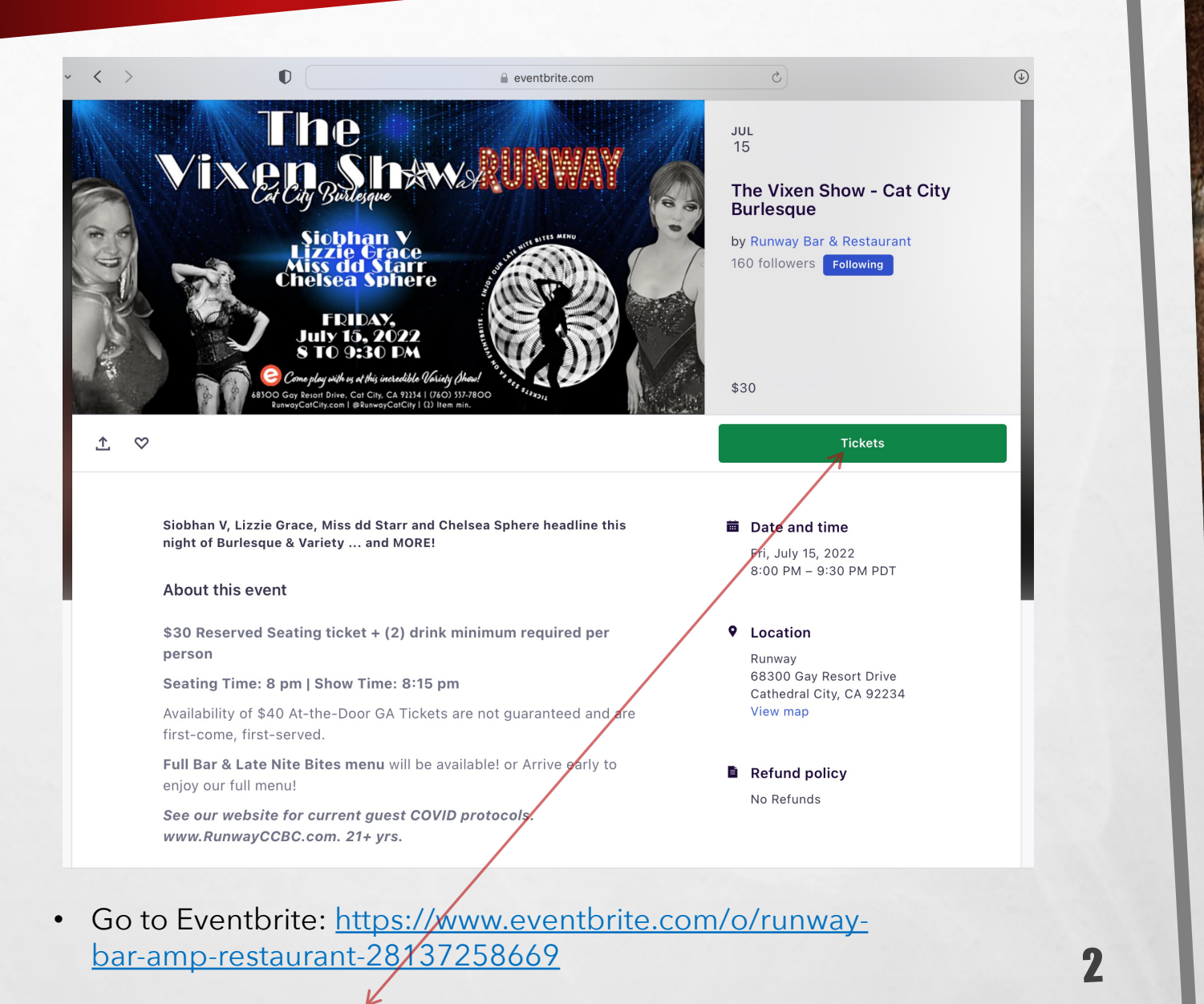

• Click on "TICKETS"

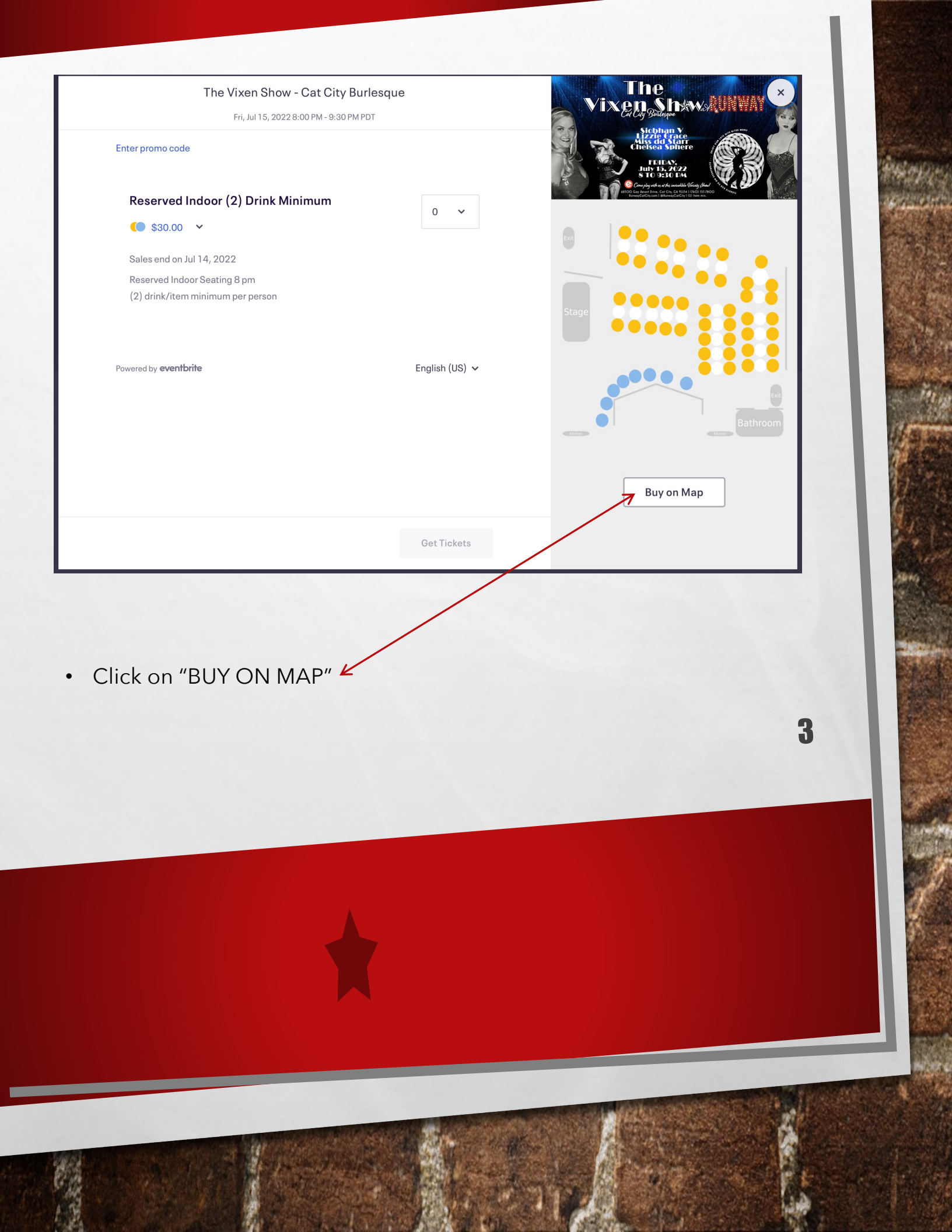

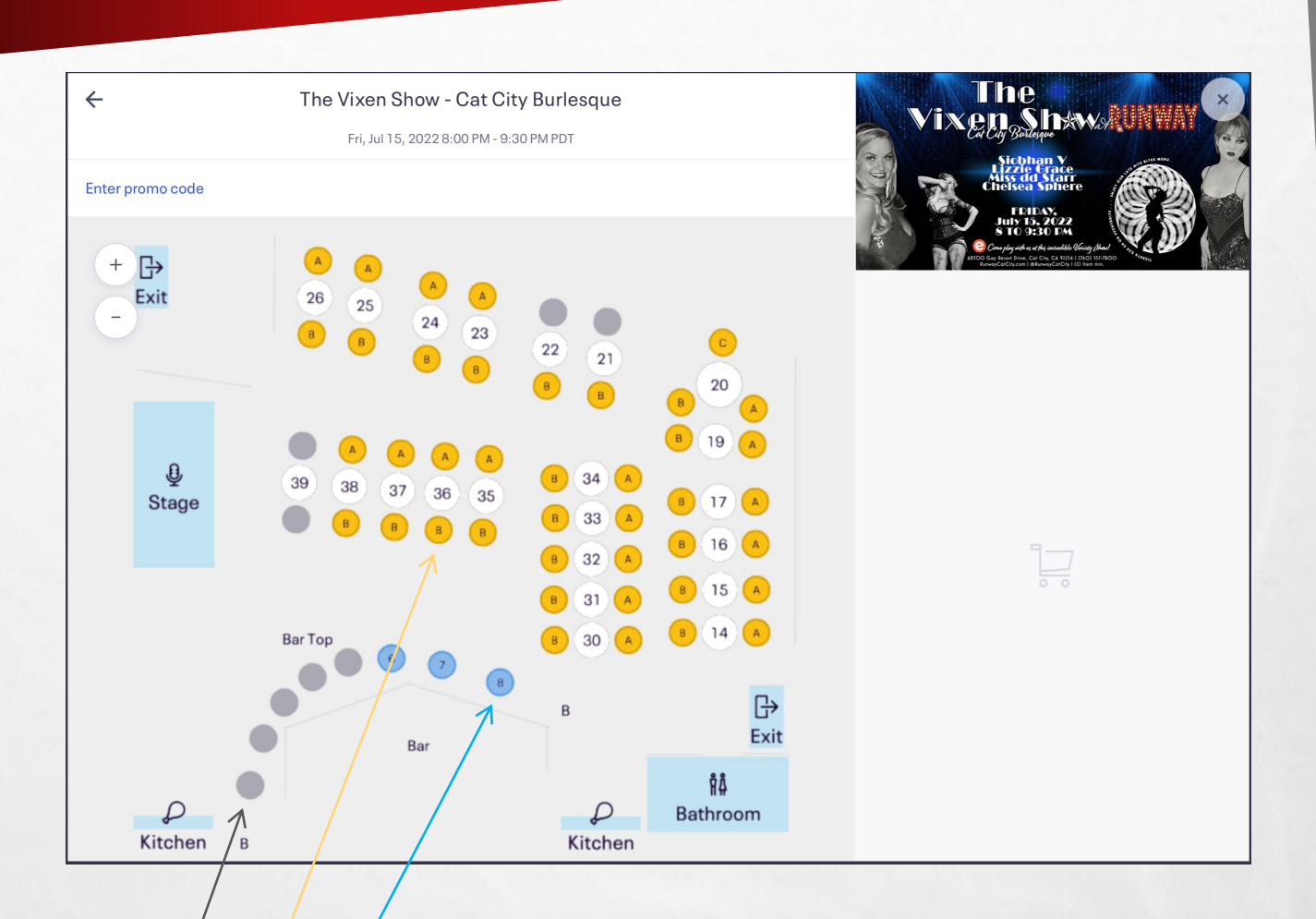

- Grey Circles = SOLD
- Yellow, Blue, etc. Circles = AVAILABLE
- Click on AVAILABLE seats to select

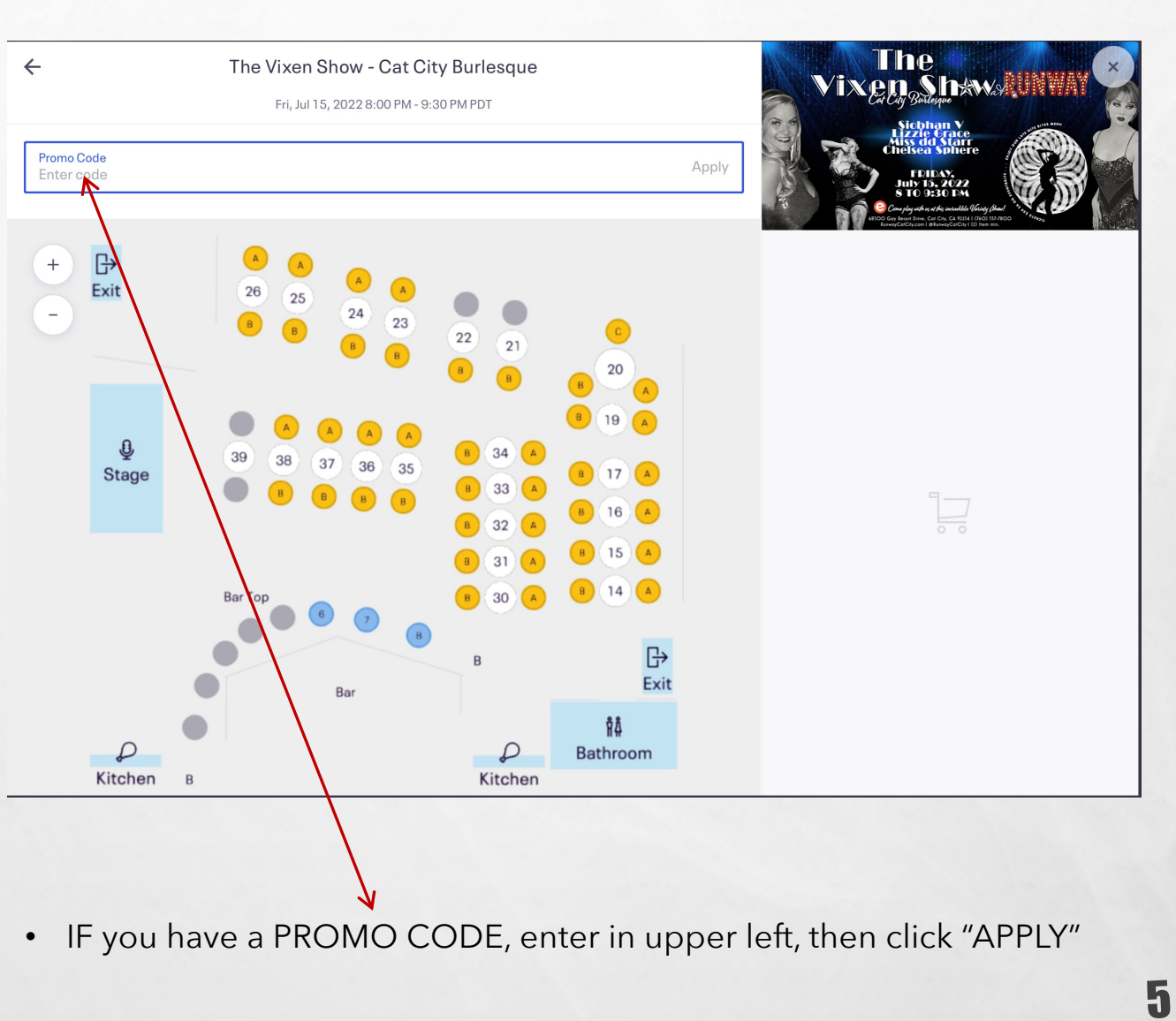

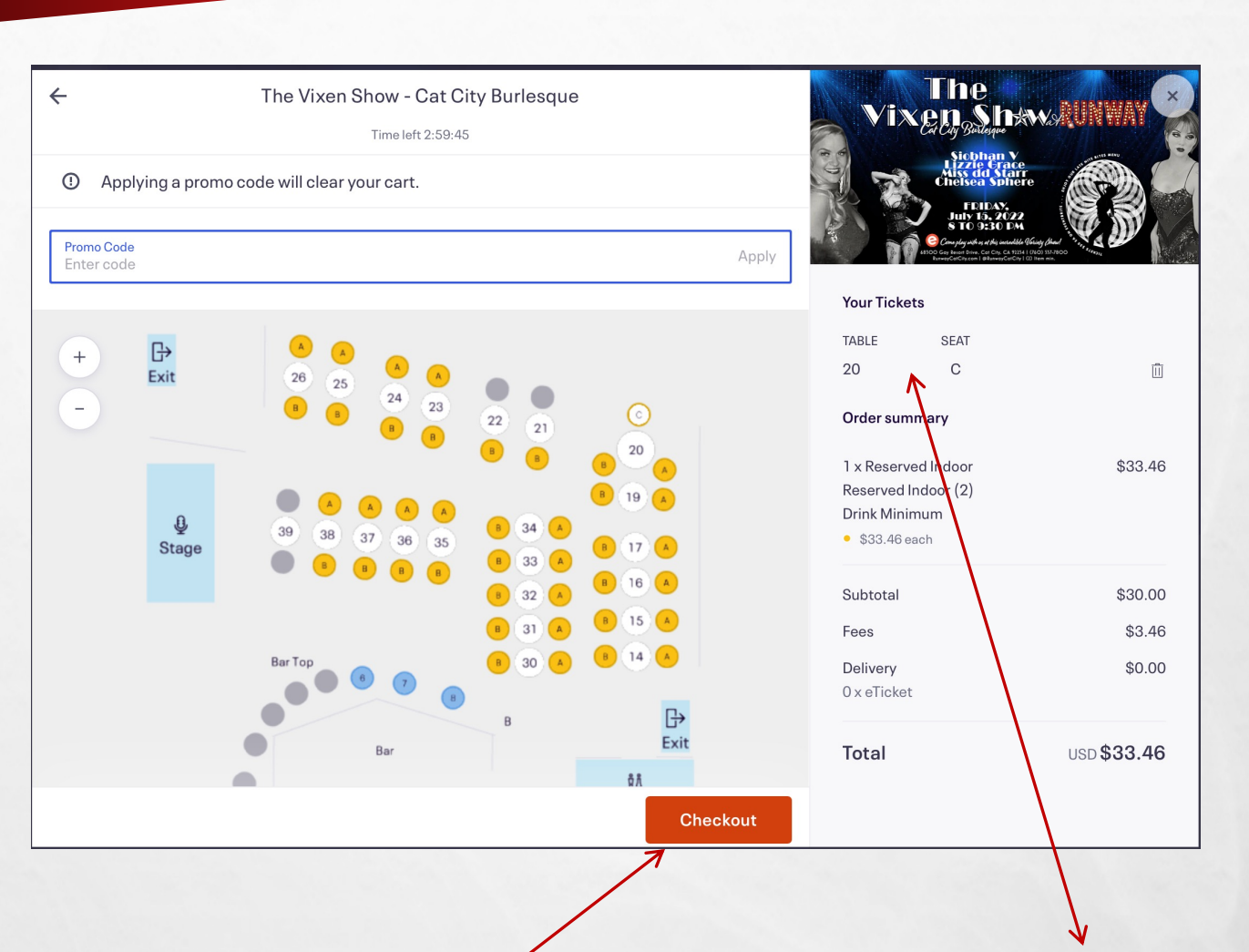

- Once you have selected your seats, they will appear on the right side.
- Confirm your selection by reviewing.
- Click "CHECKOUT"
- If this is a DINNER DEAL Show and you have selected "DINNER DEAL TICKETS", you will be asked to make an entree selection.

|                                                                                                    | Chee                                                                                                    | ckout                                                                                                    | Vixon Sh                                                                                                    | . DIINMAY               |
|----------------------------------------------------------------------------------------------------|----------------------------------------------------------------------------------------------------|----------------------------------------------------------------------------------------------------|----------------------------------------------------------------------------------------------------|-------------------------|
|                                                                                                    | Time le                                                                                                    | ft 38:42                                                                                                    | Eat City Birlingue                                                                                                    |                         |
| We are excited to wel<br>your tickets and press<br>everyone knows the c<br>protocols. If you have<br>days of the event, ple<br>change. | come you to Runway Ba<br>ant them to your server<br>rill. Please see www.Ru<br>had a fever, cough, sore<br>ase sit this one out. This | r and Restaurant for the show! Please print<br>when you arrive. COVID-19: OK, by now<br>nwayCCBC.com for the most current<br>e throat, chills, body aches, etc.within (3)<br>will be in effect until State/Local Guidelines | King of the second second seco | e<br>King dan<br>Manana |
| enen.ger                                                                                                    |                                                                                                    |                                                                                                    |                                                                                                    |                         |
| Contact info                                                                                                    | ormation                                                                                                    |                                                                                                    | IABLE                                                                                                    | SEA                     |
| Logged in as <b>info@ru</b>                                                                                                    | nwayccbc.com. <u>Not yo</u>                                                                                                    | <u>u</u> ?                                                                                                    | Order summary                                                                                                    |                         |
| First name <sup>*</sup><br>Runway                                                                                                    |                                                                                                    | Last name*<br>Bar & Restaurant                                                                                                    | 1 x Reserved Indoor<br>Reserved Indoor (2)                                                                                                    | \$33.4                  |
| Email address*<br>info@runwayccbc.                                                                                                    | cam                                                                                                    | Ĩ                                                                                                    | Drink Minimum <ul> <li>\$33.46 each</li> </ul>                                                                                                    |                         |
| Koop mo undet                                                                                                    | ad an mara avanta and i                                                                                                    | nouse from this quant organizar                                                                                                    | Subtotal                                                                                                    | \$30.0                  |
| <ul> <li>Reep me updated in more events and news from this event organizer.</li> </ul>                                                 |                                                                                                    |                                                                                                    | Fees                                                                                                    | \$3.4                   |
| Send me email                                                                                                    | s about the best events                                                                                                    | happening nearby or online.                                                                                                    | Delivery                                                                                                    | \$0.0                   |
|                                                                                                    |                                                                                                    |                                                                                                    | 1 x eTicket                                                                                                    |                         |
| Ticket 1 · Res                                                                                                    | served Indooi                                                                                                    | Reserved Indoor (2)                                                                                                    |                                                                                                    |                         |
| <b>Drink Minim</b>                                                                                                    | um                                                                                                    |                                                                                                    | Total                                                                                                    | USD \$33.46             |
|                                                                                                    |                                                                                                    | Place Order                                                                                                    |                                                                                                    |                         |
|                                                                                                    |                                                                                                    | Thate of der                                                                                                    |                                                                                                    |                         |
|                                                                                                    |                                                                                                    |                                                                                                    |                                                                                                    |                         |
|                                                                                                    |                                                                                                    |                                                                                                    |                                                                                                    |                         |

- •
- Enter your "CONTACT INFORMATION" Scroll down to complete "PAYMENT METHOD" (see next page) ٠

| Checkout<br>Time left 38:28                                             |                   | Vixen Sha                                                                                                    | w.s. (1111                             |
|-------------------------------------------------------------------------|-------------------|----------------------------------------------------------------------------------------------------|----------------------------------------|
| Payment method                                                          |                   | Hizzle Craer<br>Chelsea Sphero<br>FEIDAY,<br>July 15, 2022                                                                                                    |                                        |
| Apple Pay                                                               | <b>É</b> Pay      | Construction of the second second sec | Sung Dand<br>NGI 553-7800<br>Them min. |
|                                                                         |                   | TABLE                                                                                                    |                                        |
| Google Pay                                                              | (G Pay)           | 20                                                                                                    |                                        |
|                                                                         |                   | Order summary                                                                                                    |                                        |
| Credit or debit card                                                    |                   | 1 x Reserved Indoor                                                                                                    | \$                                     |
|                                                                         |                   | Reserved Indoor (2)<br>Drink Minimum                                                                                                    |                                        |
| Pay in 4 interest-free payments of \$8.37 with PayPal. Le               | arn more          | • \$33.46 each                                                                                                    |                                        |
| Ŭ                                                                       | _                 | Subtotal                                                                                                    | S                                      |
| laccept the Eventbrite Terms of Service, Community Guidel               | nes, and Privacy  | Fees                                                                                                    |                                        |
| Policy. (Required)                                                      | /-                | Delivery                                                                                                    |                                        |
| Eventbrite isn't responsible for the health and safety of this event. I | Please follow the | I X ELICKET                                                                                                    |                                        |
| organizer's safety policies as well as local laws and restrictions.     |                   | Total                                                                                                    | usd \$3                                |

- Enter "PAYMENT METHOD" Click "PLACE ORDER"
- Confirmation will be emailed to the email address provided. •